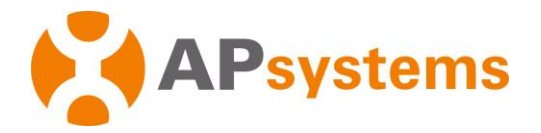

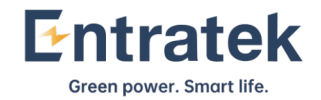

# Installations- und Benutzerhandbuch

APsystemsEnergie-Kommunikationseinheit ECU-R/ ECU-B

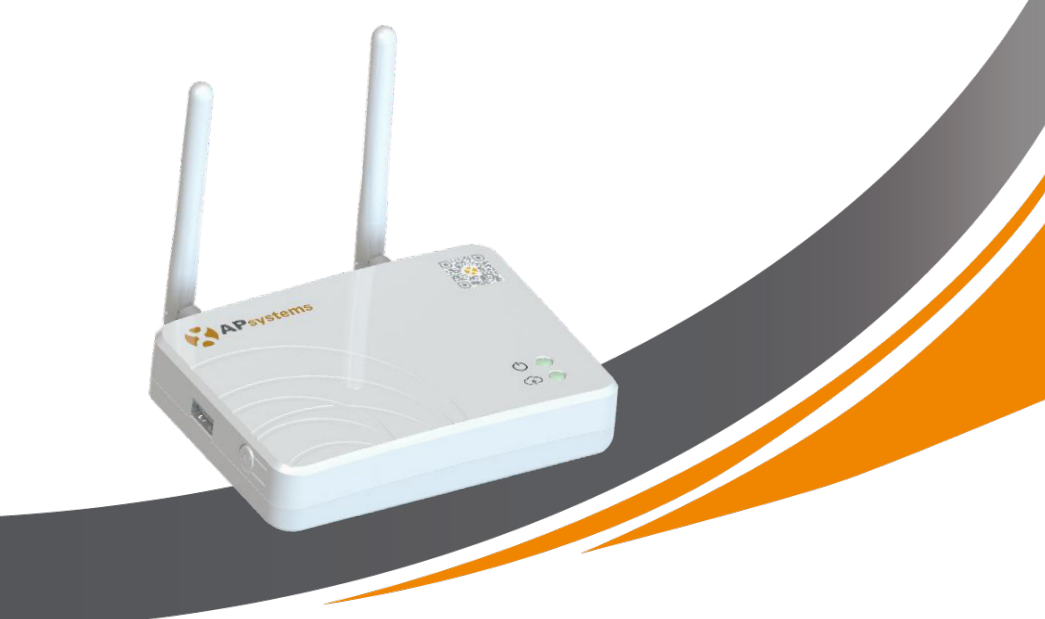

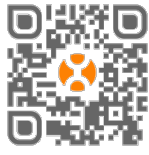

Bitte scannen Sie diesen QR-Code zum Download der APPs

oder verwenden Siediesen Link: http://q-r.to/1OrC © Alle Rechtevorbehalten

# Inhaltsverzeichnis

| 1. Einleitung 2                                                              |
|------------------------------------------------------------------------------|
| 2. Schnittstellen 3                                                          |
| 2.1 Reset-Offnung 4                                                          |
| 2.2 Anschlussfürden Netzadapter 4                                            |
| 2.3 RJ45EthernetNetzwerkanschluss 4                                          |
| 2.4 RJ45Signal(Nurfür Australien) 4                                          |
| 2.5 Antennen 4                                                               |
| 2. Schnittstellen 5                                                          |
| 2.6 AP-Taste 5                                                               |
| 2.7LED15                                                                     |
| 2.8LED25                                                                     |
| 3. InstallationderHardware 6                                                 |
| 3.1 Vorbereitung 6                                                           |
| 3.2 Auswahleines Standortesfür die ECU 6                                     |
| 3.3 Montage 6                                                                |
| 3.4 Verkabelung 7                                                            |
| 3.5 Internetverbindung 9                                                     |
| 4. Benutzeroberfläche 10                                                     |
| 4.1 Inbetriebnahmeder ECU 10                                                 |
| 4.2 Eintragen der UID (Seriennummern) der Mikro-Wechselrichter in die ECU 11 |
| 4.3 Historischeid 12                                                         |
| 4.4 UIDentternen 12                                                          |
| 4.5 Netzprofil 13                                                            |
| 4.6 Zeitverwaltung 14                                                        |
| 4.7 Modbus Einstellung 14                                                    |
| 4.8 Netzwerkeinstellungen 16                                                 |
| 4.9 Überprüfen der Inbetriebnahme Ihrer ECU 18                               |
| 4.10 Module 19                                                               |
| 4.11 Data 19                                                                 |
| 4.12 Fortschritt der Wechselrichterverbindung 20                             |
| 4.13 Automatische Systemüberprüfung 21                                       |
| 4.14 ECUAPSettings(Hotspoteinstellungen) 21                                  |
| 4.15 Do-It-Yourself(DIY):EMARegistrierungin Eigenregie 22                    |
| 4.16 Settings(Einstellungen) 22                                              |
| 5. TechnischeDaten 23                                                        |
| o. Enisoryuny 23<br>7 Kontaktinformation 25                                  |

# 1. Einleitung

Die APsystemsEnergy Communication Unit (ECU)ist das Informations-Gateway für unsere Mikrowechselrichter. Die ECU sammelt Modulleistungsdaten von jedem einzelnen Mikrowechselrichter und überträgt die Informationen in Echtzeit an eine Internet-Datenbank. Mit Hilfe der APsystemsEnergy Monitoring and Analysis (EMA)-Software ermöglicht die ECU-R bzw. ECU-Beine präzise Analyse jedes einzelnen Mikrowechselrichters und PV-Moduls (ECU-B bis zu 4, ECU-Rbis zu 400) in Ihrer mit APsystemsMikrowechselrichtern bestückten Solaranlage. Dank der benutzerfreundlichen Oberfläche haben Sie über unser webbasiertes Portal oder über unsere EMA APPin Sekundenschnelle Zugriff auf die Leistung Ihrer Solaranlage.

#### Merkmale

- Erfasstindividuelle PV-Modul- und Mikrowechselrichter-Statistiken
- Kommuniziert in Echtzeit
- Erfordert keine zusätzliche Verkabelung

Die APsystemsECUwird in netzgekoppelten Anwendungen eingesetzt, die typischerweise aus fünf Schlüsselelementen bestehen:

- APsystems-Mikrowechselrichter(n)
- APsystemsEnergie-Kommunikationseinheit (ECU)
- EMA Manager APP: für den Installateur zum Einrichten der ECU
- EMA APP:damit haben die Endnutzer jederzeit und überall Zugriff auf die Daten und die Leistung ihres Systems
- APsystems Energy Monitoring and Analysis (EMA): webbasiertes Überwachungsund Analysesystem, sowohl für Endkunden als auch für Installateure

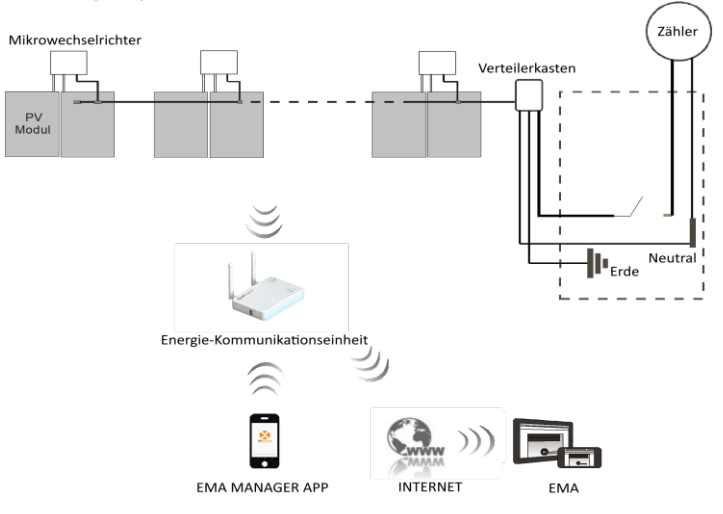

Abbildung 1

# 2. Schnittstellen

Die ECUSchnittstellen (Abbildung 2) umfassen von links nach rechts

- □ Reset-Öffnung
- D Wifi-Antennenanschluss (zur WLAN-Kommunikation zwischen ECUund Router)
- Anschlussfür das Netzteil
- □ RJ45Signaleingang(nur für Australien)
- RJ45Ethernet Netzwerkanschluss (nur ECU-R, zur LAN-Kommunikation zwischen ECU und Router)
- ZigBee-Antennenanschluss(zur Kommunikation zwischen ECUund Wechselrichtern)

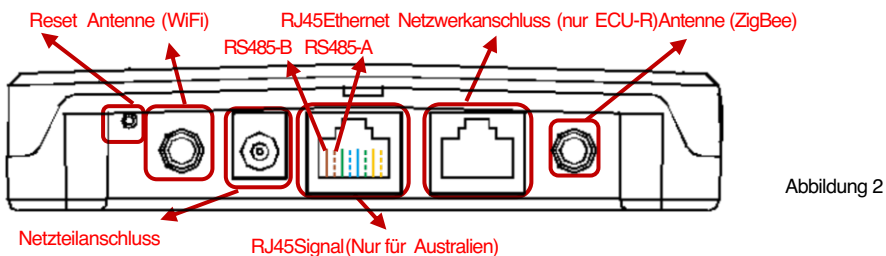

Auf der Seite der ECUbefinden sich, von oben nach unten angeordnet:

- USBAnschluss:vorbehalten.
- AP-Taste:für den Fall, dass der Hotspot der ECUaktiviert werden muss (siehe weiter unten)

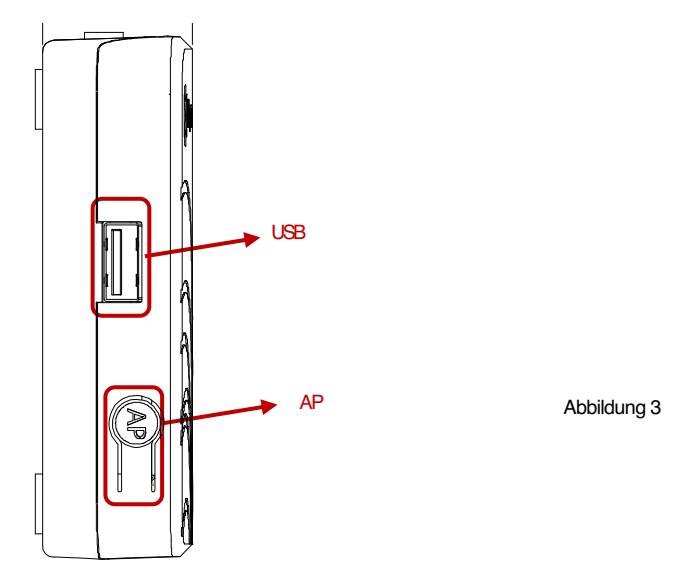

# 2. Schnittstellen

# 2.1 Reset-Öffnung

Drücken Sie die Reset-Tastein der Öffnung für mindestens drei Sekunden: Die ECUkehrt automatisch zu den Standardeinstellungen zurück. Benutzen Sie hierfür eine aufgebogene Büroklammer o.ä.

### 2.2 Anschlussfür den Netzadapter

Dient zum Anschlussdes mitgelieferten 230VAC/5VDCNetzadapters.

### 2.3 RJ45Ethernet Netzwerkanschluss

Die ECU-Rermöglicht dem Anwender die Kommunikation mit dem EMA-Serverüber ein Ethernet-Kabel zum Internetrouter. Die ECU-Bverfügt nicht über diese Möglichkeit.

### 2.4 RJ45Signal (Nur für Australien)

Das RJ45-Signal ist für DRM0 vorgesehen, es sollte über den beigepackten RJ45-Stecker angeschlossenwerden, da der Wechselrichter sonst nicht funktionieren wird.

#### 🔔 HIN WEIS

Bitte entfernen Sie das RJ45Siegelnicht.

### 2.5 Antennen

Die mit der ECUmitgelieferten Antennen müssen an die ECUangeschlossen werden. Eine Antenne wird für die Kommunikation zwischen ECUund Mikro-Wechselrichtern (ZigBee-Signal) verwendet, die andere Antenne wird für die Wi-Fi-Verbindung zwischen ECUund Router verwendet.

## 🔔 H I N W E I S

Die für den ZigBee-Anschlussund den WI-FI-Anschlussverwendeten Antennen sind baugleich und damit austauschbar.

# 2. Schnittstellen

### 2.6 AP-Taste

Die AP-Tasteermöglicht es, den WLAN-Hotspot der ECUeinzuschalten. Beim Einrichten der ECUmuss sich der Installateur zunächst über sein Smartphone oder Tablet mit dem ECU-Hotspot verbinden.

Drücken Sie die AP-Tastefür ein paar Sekunden: Der ECU-Hotspot wird für eine Stunde aktiviert. Wenn mehr Zeit für die Einrichtung der ECUbenötigt wird, drücken Sie die AP-Tasteerneut, um den Hotspot wieder zu aktivieren.

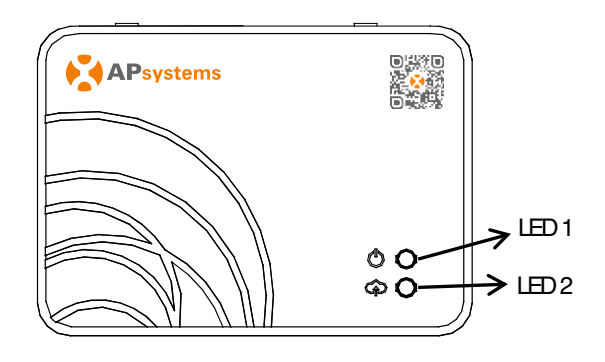

Abbildung 4

### 2.7 LED1

LED1 leuchtet grün auf, sobald das Steuergerät eingeschaltet ist.

#### 2.8 LED2

LED2leuchtet grün auf, wenn die ECUDaten mit dem EMA-Server austauscht. Wenn Sie die UID des Mikro-Wechselrichters nicht in die ECUeingegeben haben oder die ECUkeine Verbindung zum EMA-Serverherstellen kann, leuchtet LED2 nicht.

# 3. Installation der Hardware

### 3.1 Vorbereitung

Stellen Sie sicher, dass Sie die folgenden Komponenten griffbereit haben, bevor Sie mit der Installation der ECUbeginnen:

- Eine Standard-Wechselstromsteckdose.
- Eine Breitband-Internetverbindung, die Sie nutzen können.
- Einen Breitband-Router mit CAT5-Ethernet(nur für ECU-R)und/oder oder WLAN.
- Ein Smartphone oder Tablet (im folgenden "Mobilgerät" genannt) mit betriebsbereiter EMA Manager APP(siehe Seite 10).

#### 3.2 Auswahl eines Standortes für die ECU

- Wählen Sieeinen Standort, der sich möglichst nahe an der PV-Anlagebefindet.
- Die ECUist nicht für die Verwendung im Freien geeignet. Bei der Installation im Außenbereich ist darauf zu achten, dass die ECUin einem wasserdichten Gehäuse untergebracht wird und dass die Antennen (WiFi und ZigBee) außerhalb des Gehäuses angebracht werden, um eine optimale Kommunikation zu gewährleisten. Falls Sie Verlängerungsantennen verwenden müssen, um näher an die PV-Anlage zu kommen, stellen Sie bitte sicher, dass die Verlängerungsantennen Wifi 2,4 GHz mit SMA-Steckem/Buchsen sind. Diese Verlängerungsantennen werden nicht von APsystems geliefert, können aber in jedem Elektro- oder PC-Fachgeschäft erworben werden. Anstelle der WiFi-Außenantenne ist hier einer Ethernet-Verbindung der Vorzug zu geben (nur ECU-R).

#### 3.3 Montage

#### 3.3.1 Verwendungeiner Wandhalterung

Wenn Sie die ECUan einer Wand montieren, achten Sie darauf, dass Sie einen kühlen, trockenen Ort in einem Innenraum wählen.

- Abhängig von der Wandoberfläche, an der die ECUmontiert werden soll, sind zwei Schnellbauschrauben oder Dübel im Abstand von 100 mm zu verwenden (Schnellbauschraubenoder Dübel sind nicht im ECU-Kitenthalten).
- Richten Sie die ECUaus und schieben Sie sie auf die Befestigungsschrauben.

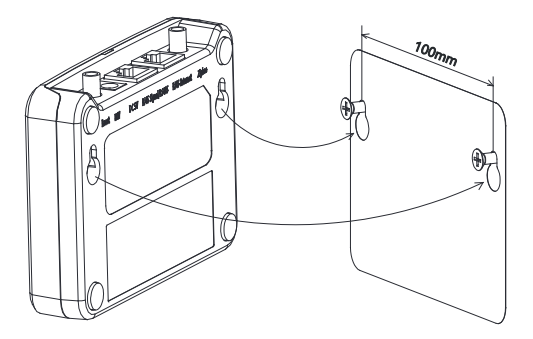

Abbildung 5

# 3. Installation der Hardware

### 3.3.2 Aufstellung

Wenn die ECUnicht an einer Wandhalterung befestigt ist, können Sie sie überall auf einer ebenen Fläche oder einem Möbelstück in der Nähe einer Steckdose aufstellen. Bitte beachten Sie, dass die Gummifüße der ECUempfindlich für manche Möbelpflegemittel sind.

### 3.4 Verkabelung

#### 3.4.1. Installation außerhalb eines Schaltschranks

Schließen Sie den Netzadapter an den Stromanschluss auf der Rückseite der ECU an.

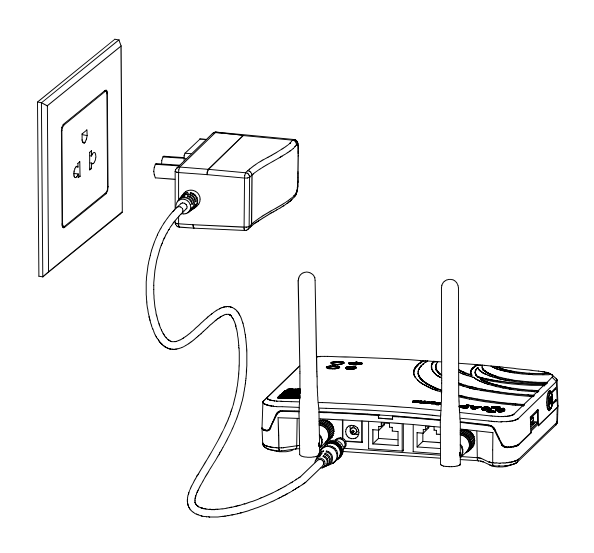

Abbildung 6

# 3. Installation der Hardware

### 3.4.2. Installation innerhalb eines Schaltschranks

- Montieren Sie die Steckdose an der F
  ührungsschiene (Die Steckdose wird nicht von APsystemsgeliefert) und verbinden Sie Ihn mit dem Wechselstromnetz.
- Verbinden Sie den Netzadapter mit dem Stromanschluss auf der Rückseite der EOU.

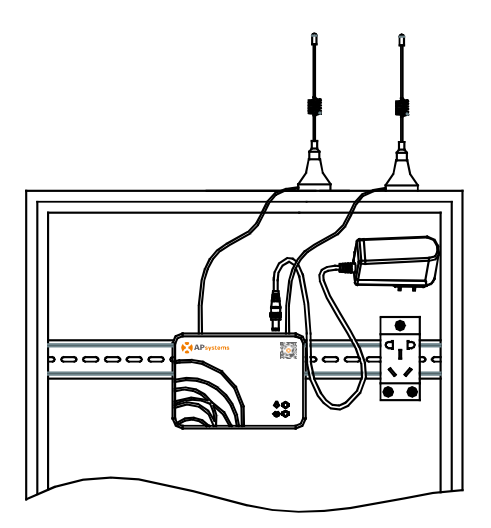

Abbildung 7

# 🔔 HIN WEIS

ECU-Antennen müssen außerhalb des Gehäuses verbleiben, auch wenn das Gehäuse aus Kunststoff besteht. Bitte stellen Sie sicher, dass die Verlängerungsantennen Wifi 2,4GHz mit SMA-Steckern/Buchsen sind. Diese Verlängerungsantennen werden nicht von APsystemsgeliefert, sind aber im Elektro- oder PC-Fachhandelerhältlich.

# 3. Hardware Installation

### 3.5 Internetverbindung

Esgibt zwei verschiedene Möglichkeiten, Ihre ECUmit dem Internet zu verbinden.

#### 3.5.1. Direkter LAN-Kabelanschluss(nur ECU-R)

- Stellen Sie sicher, dass das LAN-Kabel an den Ethernet-Netzwerkanschluss auf der Rückseite der ECUangeschlossen ist.
- 2) Schließen Siedas LAN-Kabelan einen freien Port des Breitband-Routers an.

Weitere Informationen finden Sieweiter unten in diesem Dokument.

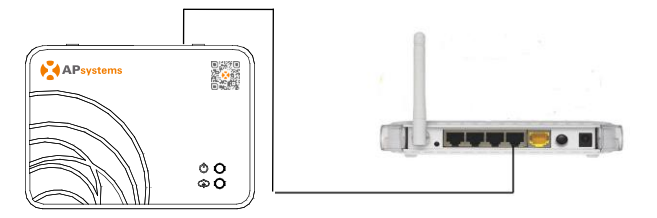

Figure 8

#### 3.5.2. Drahtlosverbindung

Verwenden Sie den Hotspot Ihrer ECU, um die Drahtlosverbindung zum Router einzurichten (siehe unten, Seite 15).

### 🌲 H I N W E I S

Ihre ECUkann mit den Wechselrichtern bis zu 75 Metern mit direkter Sichtverbindung kommunizieren, und Wi-Fi (WLAN) bis zu 9 Metern mit direkter Sichtverbindung nutzen.

### 🌲 H I N W E I S

4G-Routerwerden auch unterstützt. Die ECU-Bverbindet auch hiermit nur drahtlos.

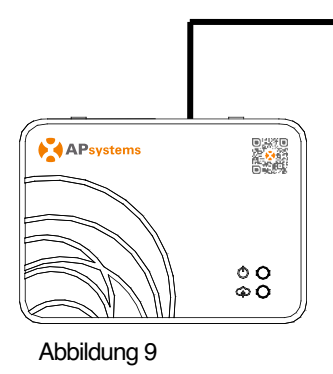

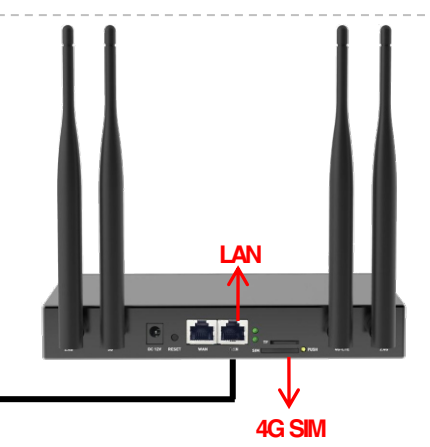

Bitte scannen Sie den QR-Codeunten oder besuchen Sie http://q-r.to/1OrC, um Zugang zu unseren Produkten und dem APP-Katalogzuerhalten:

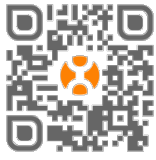

- EMA Manager APP: Für PV-Installateure
  - D Professionelle Installateure: alle Funktionen sind verfügbar.
  - DIY (Do It Yourself), d.h. Selbstinstallateure: Nur die ECU\_APPFunktionen sind verfügbar.
- EMAAPP:Nur f
  ür Endbenutzer

### 4.1 Inbetriebnahme der ECU

- Stellen Sie sicher, dass Sie die EMA Manager APP auf Ihr Mobilgerät heruntergeladen haben.
- Vergewissern Sie sich, dass der ECU-Hotspot aktiviert ist (falls nicht, drücken Sie die AP-Tastefür einige Sekunden).
- □ Öffnen Sie Einstellungen > (Verbindungen) > WLAN(WiFi) auf Ihrem Mobilgerät.
- □ Wählen Sie den Hotspot Ihrer ECU aus: ECU\_R\_216xxxx bzw. ECU\_B\_216xxx (entsprechend dem ECU-Typund der Seriennummer).
- Verbinden Sie Ihr Mobilgerät mit dem ECU-Hotspot. Das Standardpasswort lautet "88888888" (achtmal die 8).
- Sobald die Verbindung mit dem ECU-Hotspothergestellt ist, öffnen Sie die EMA Manager APP.
- □ Wählen Sie "Local Access□" aus, um in das Inbetriebnahme-Tool zu gelangen. Bitte loggen Siesich an dieser Stelle *nicht* ein.

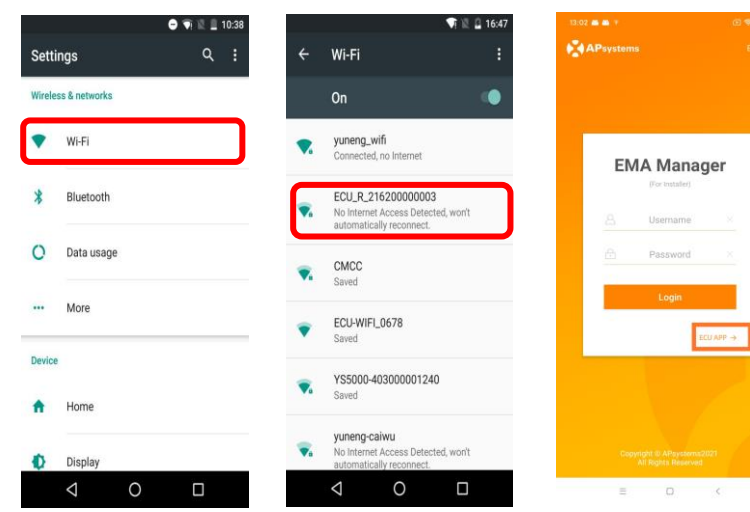

10

### 4.2 Eintragen der UID (Seriennummern) der Mikro-Wechselrichter in die ECU

- Klicken Sie auf "Workspace" (Arbeitsbereich), dann wählen Sie "ID Management".
- Geben Siedie UID der Mikrowechselrichter (Seriennummer: 12 Ziffern, beginnend mit einer 4, 5, 7, 8 oder 9) manuell ein oder scannen Siedie UID mit Ihrem Mobilgerät, um Tippfehler zu vermeiden.
- Sobald Sie die UID der Mikrowechselrichter eingegeben haben, drücken Sie bitte auf "Sync". Erst damit werden die in die App eingegebenen UIDsan die ECUübertragen.

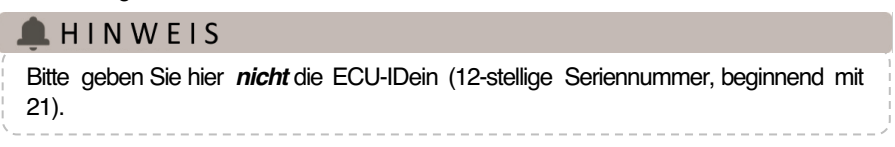

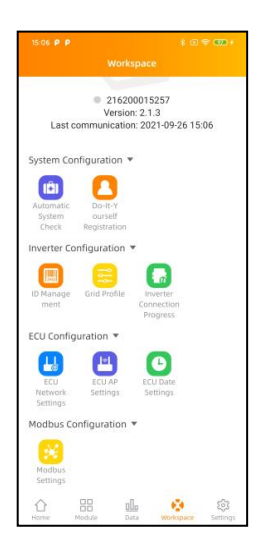

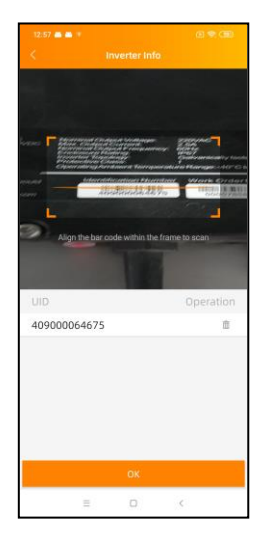

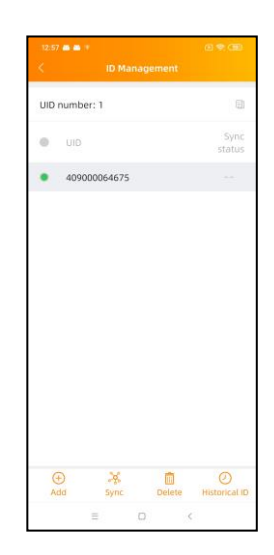

### 4.3 HistorischelD

Wenn die Wechselrichterliste versehentlich geleert wurde, können Sie das gleiche Mobilgerät zum schellen Wiederherstellen der Wechselrichter-ID-Liste verwenden.

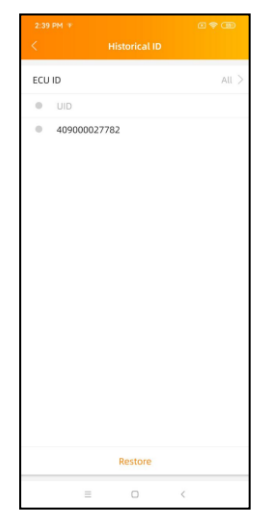

#### 4.4 UID entfernen

- Im Falle einer falschen Eingabe oder eines Tippfehlers wählen Sie die betroffenen Mikro-Wechselrichter-UIDs aus, klicken Sie auf "Löschen" und dann auf "Synchronisieren". Die ausgewählte(n) UID(s)wird/werden aus der ECUentfernt.
- Hinweis: Drücken Sie beim Löschen bitte auch "Sync". Andemfalls wird der Mikrowechselrichter nicht von der ECUentfernt.
- Nachdem die UID des Mikrowechselrichters erfolgreich in die ECUeingegeben wurde, müssen Siedas Netzprofil auswählen und die passende Zeitzone für Ihre ECU festlegen.

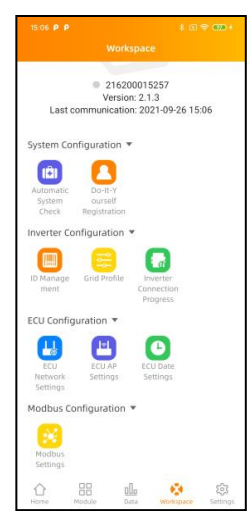

### 4.5 Netzprofil

- Wählen Sie"Grid profile" auf der Arbeitsfläche.
- Wählen Sie zuerst das Land aus, dann das Profil.

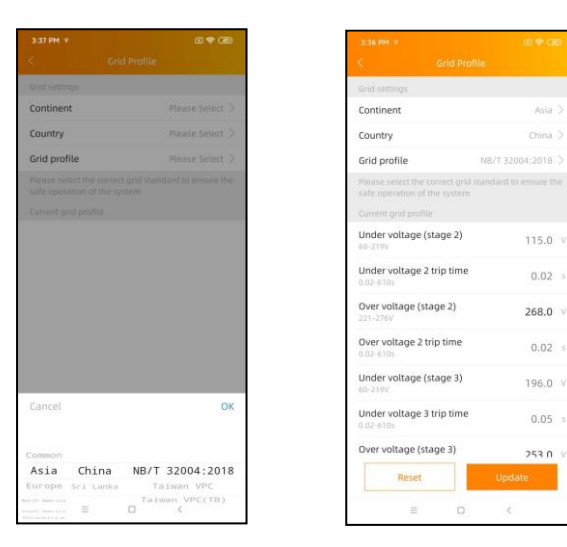

## 🌲 H I N W E I S

Wenn Sie das falsche Netzprofil auswählen, starten die Mikro-Wechselrichter möglicherweise nicht oder erzeugennicht die optimale Leistung.

### 4.6 Zeitverwaltung

- U Wählen Sie im Arbeitsbereich das Menü "ECUDate Settings".
- Manuelle Einstellung: Tippen Sie auf "Date", "Time" und dann jeweils auf "modify".
- Automatisierte Einstellung: Klicken Sie auf "Time quick setting": Die APP synchronisiert die Zeit und die Zeitzone gemäßden Einstellungen des Mobilgerätes.

| 15:06 P P                                                 | ‡ @ ♥ <b>@2</b> +                  | 3:38 PM  |                       | @ <b>\$</b> 0   |
|-----------------------------------------------------------|------------------------------------|----------|-----------------------|-----------------|
|                                                           |                                    | <        |                       |                 |
| • 216200                                                  | 015257                             | ECU time | e and date setting    |                 |
| Version:<br>Last communication:                           | 2.1.3<br>2021-09-26 15:06          | Date     |                       | 2020/12/11      |
| ystem Configuration 🔻                                     |                                    | Time     |                       | 15:3            |
| 🗈 🔼                                                       |                                    | Synchro  | nize the phone system | time to the ECU |
| Automatic Do-It-Y<br>System ourself<br>Check Registration |                                    | Time qu  | iick setting          |                 |
| nverter Configuration 🔻                                   |                                    | ECU time | e zone setting        |                 |
| ID Manage Grid Profile                                    | Inverter<br>Connection<br>Progress | Timezo   | ne                    | Asia/Shangha    |
| CU Configuration 🔻                                        |                                    |          |                       |                 |
| ECU ECU AP<br>Network Settings                            | ECU Date<br>Settings               |          |                       |                 |
| Modbus Configuration 🔻                                    |                                    |          |                       |                 |
| Modbus<br>Settings                                        |                                    |          |                       |                 |
| ☆ 88 d.                                                   | 😵 🔅                                |          | = 0                   | 4               |

#### 4.7 Modbus Einstellung

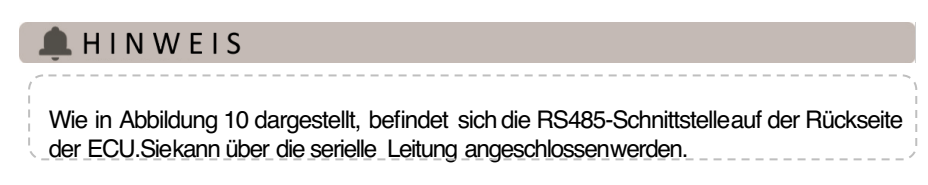

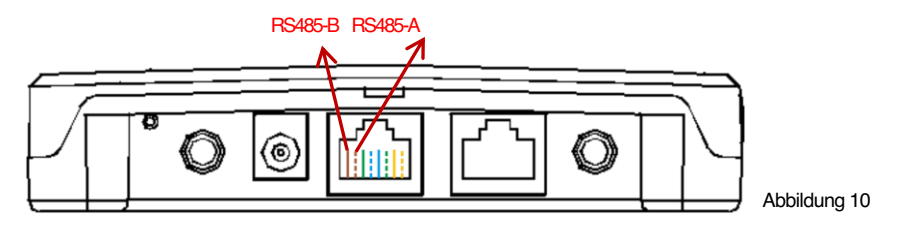

- Für dreiphasige Mikrowechselrichter greifen Siebitte zurück auf dieses Dokument auf der SunSpecWebsite: <u>https://certifications.sunspec.org/PICS/Altenergy Power System Inc. three ph</u> <u>ase microinverter 11-12.xlsx</u>
   Für einphasige Mikrowechselrichter greifen Siebitte zurück auf dieses Dokument auf der SunSpecWebsite: <u>https://certifications.sunspec.org/PICS/Altenergy Power System Inc. single p</u> <u>hase MicroinverterAPpcs 11-12.xlsx</u>
- Tippen Sie im Arbeitsbereich auf Modbus-Einstellungen und schalten Sie die SunSpecModbus-Funktion ein. Wählen Sie die Baudrate und konfigurieren Sie die Adresse des Wechselrichters im Textfeld Adresse. Klicken Sie abschließend auf "Save", um die Konfiguration abzuschließen.
- Der RS485-Anschluss des Hosts muss auf die gleiche Baudrate, 8 Datenbits, 1 Stoppbit und kein Paritätsbit konfiguriert werden.

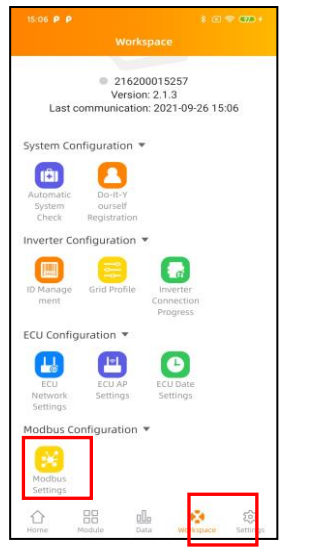

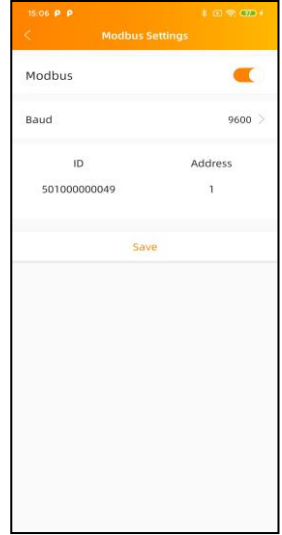

#### 4.8 Netzwerkeinstellungen

#### 4.8.1 WLAN

- Wählen Sie im Menü Arbeitsbereich die Option "ECU-Network Settings" (Netzwerkeinstellungen).
- Wischen Sie auf dem Bildschirm nach unten, die verfügbaren SSIDswerden angezeigt.
- Wählen Sie das Netzwerk Ihrer Wahl aus und geben Sie das Passwort ein.
- Bei der Verbindung mit dem lokalen WLAN kann es vorkommen, dass das Mobilgerät die Verbindung zum ECU-Hotspotverliert und sich mit einem anderen WLAN-Netzwerk oder 4G verbindet – besonders dann, wenn es so eigestellt ist, dass es automatisch bekannte SSIDsohneInternetverbindung ausschließt.
- Wenn weitere Operationen erforderlich sind, um die ECU-Inbetriebnahme abzuschließen, stellen Sie bitte sicher, dass Sie Ihr Mobilgerät erneut mit dem ECU-Hotspot verbinden (möglicherweise müssen Sie die AP-Tastedrücken, um den Hotspot erneut zu aktivieren).

| 3-38 PH +          | (B 🗢 (B)   | 9.03 Ŧ                     | e 🗢 🎟          | 3/35 PM (#)    |                           |
|--------------------|------------|----------------------------|----------------|----------------|---------------------------|
|                    |            | < WLAN                     |                | +              | ome                       |
| WLAN               | •          | WLAN                       |                | /              | -                         |
| Other networks     |            | Other networks             |                |                |                           |
| apsystems          | ê 🗢        | apsystems                  | ê <del>?</del> | 553            | 38 <sub>w</sub>           |
| KFC-Wlan           | ÷ 🗢        | ECU-WIFI_0200              | ê <del>?</del> | Curren         | nt Power                  |
| NETGEAR21          | ÷ 🗢        | Please enter the passwo    | rd             |                |                           |
| APstorage          | ê 🗢        |                            |                | • 216200000019 | Internet connected        |
| yuneng_caigou      | ÷ 🗧        |                            | SEND           |                |                           |
| apsystems          | . ≈        | NETGEAR21                  | ê <del>©</del> | 11/11          | 3 INTE<br>Today's Energy  |
| ECU_R_216200000014 | € 🗢        | HUAWEI_B316_B28C           | ê <del>ç</del> | •              |                           |
| KFC-Wlan           | <b>₽</b> 🗢 | TP-LINK_8D07               | â <del>ç</del> | 3 kwn (11)     | 2.20 kg                   |
| ECU-WIFI_1100      | ê 후        | DIRECT-4d-HP M254 LaserJet | ê 😤            | Total Energy   | CO <sub>2</sub> Reduction |
| TDG-PRD            | <b>≜</b>   | JLCSTOOL2                  | <b>≜</b> ≈     | Home Balance   | Data Workspace            |
| ≡ 0                | <          | = 0                        | <              | =              | - <                       |

- Wenn Ihr Mobilgerät wieder mit dem ECU-Hotspotverbunden ist, können Sie die ECUAPP-Startseiteöffnen und den Status der Internetverbindung überprüfen.
- Der erste Punkt (mit der ECUID) ist grün, wenn das Mobilgerät korrekt mit dem ECU-Hotspotverbunden ist.
- Der zweite Punkt ist grün, wenn die Internetverbindung zum Router erfolgreich hergestellt wurde.

### 4.8.2 LAN(nur ECU-R)

- Stellen Sie sicher, dass das LAN-Kabel mit dem Netzwerkanschluss auf der Rückseite der ECU-Rverbunden ist.
- Verbinden Siedas LAN-Kabelmit einem freien Port des Breitband-Routers.
- Die Einstellung für das kabelgebundene Netzwerk der ECUhat 2 Optionen:
- (1) Automatischer Bezug einer IP-Adresse: Der Router weist der ECU-Rautomatisch eine IP-Adressezu (bevorzugte Methode).
- (2) Verwendung einer festen IP-Adresse. In diesem Fall müssen Sie IP-Adresse, Subnetzmaske, Standard-Gateway, bevorzugten DNS-Serverund wahlweise einen alternativen DNS-Servervon Hand eingeben.

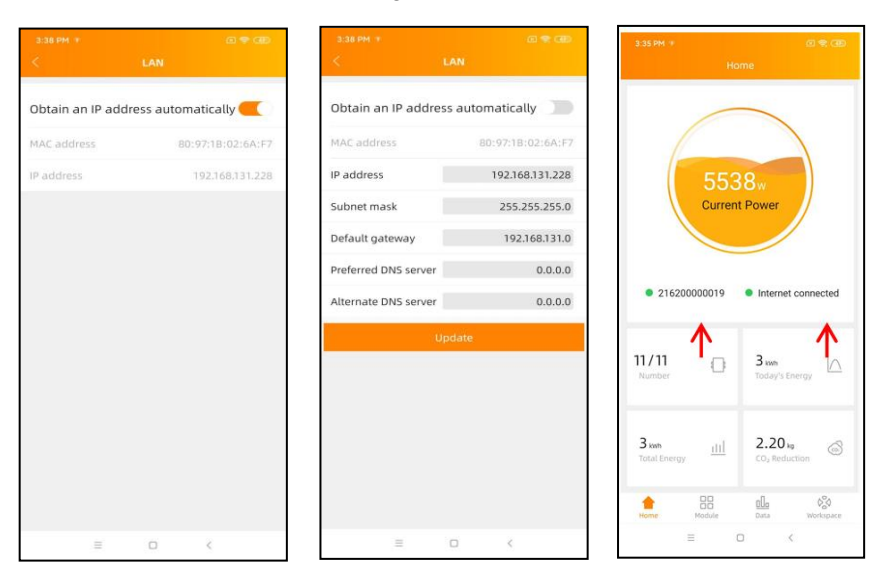

# 🌲 H I N W E I S

Wenn Sie nach dem Ausschalten der Option *Obtain an IP address automatically* die abgebildete IP-Adresse 192.168.**131.228** sehen, ist das ein Zeichen dafür, dass der automatische Bezugder IP Adressein Ihrem Netzwerk nicht funktioniert. Nehmen Sie eine feste IP Adresseund/oder wenden Sie sich an den Netzwerkadministrator.

- Sobald die LAN-Verbindung hergestellt ist, können Sie die Internetverbindung auf der Startseite der ECUAPPüberprüfen:
- Der erste Punkt (mit der ECUUID)leuchtet grün, wenn das Mobilgerät korrekt mit dem ECU-Hotspotverbunden ist.
- Der zweite Punkt leuchtet grün, wenn die Internetverbindung zum Router erfolgreich hergestellt wurde.

### 4.9 Überprüfen der Inbetriebnahme Ihrer ECU

Sobald die ECUin Betrieb genommen wurde, kann der Installateur den Status auf der Startseite der ECUMANAGERAPP/ECUAPPüberprüfen:

| 3:35 PM +             | an a an<br>Sme         |
|-----------------------|------------------------|
| 553<br>Curren         | 88w<br>It Power        |
| • 216200000019        | Internet connected     |
| 11/11                 | 3 mm<br>Today's Energy |
| 3 kwh<br>Total Energy | 2.20 kg 🐼              |
|                       |                        |

- Eswerden verschiedene Informationen angezeigt:
  - Systeminformationen (ECUUID, Seriennummer).
  - Anzahl der mit der ECUkommunizierenden / auf der ECUregistrierten Mikrowechselrichter.
- Verbindungsstatus links Mobilgerät>ECU, rechts ECU>Netzwerk
- Die Ampel (links) vor der ECU UID zeigt den Konnektivitätsstatus zwischen Mobilgerät Tablet und ECU-Hotspotan:
  - DasMobilgerät ist mit dem Hotspot der ECUverbunden.
  - Das Smartphone oder Tablet ist nicht mit dem ECU-Hotspotverbunden. Bitte drücken Sie die AP-Taste, und verbinden Sie erneut.
- Die Ampel (rechts) zeigt den Konnektivitätsstatus zwischen der ECU und dem lokalen Netzwerk an:
  - Die ECUist mit dem lokalen Netzwerk verbunden.
  - Die ECUist vom lokalen Netzwerk getrennt.
- Weitere Informationen, die auf der Startseite angezeigtwerden
  - Heutige Energieausbeute
  - Gesamtenergieausbeuteseit Installationszeitpunkt.
  - Entsprechende CO2-Emissionsreduzierungseit Installationszeitpunkt.

### 4.10 Module

- Auf dieser Seite werden die Mikrowechselrichter angezeigt, die über das Menü ID Management eingegeben und mit der ECUordnungsgemäß synchronisiert wurden.
- Ein Zweimodul-Mikrowechselrichter wird standardmäßig mit 2 PV-Modulen angezeigt, während ein Viermodul-Mikrowechselrichter standardmäßig mit 4 PV-Modulen angezeigtwird – selbst, wenn einige DC-Kanäleabsichtlich leer bleiben.
- Das Entfernen von nicht genutzten Kanälen muss vom EMA-Installateurkonto aus erfolgen, wenn ein Endbenutzerkontoerstellt wird.
- Auf der Modulseite kann der Installateur die Leistung der auf der ECU registrierten Mikro-Wechselrichter anzeigen.
- Tippen Sie auf ein "Panel": Die detaillierten Informationen des Mikrowechselrichters werden angezeigt, einschließlich Wechselrichter-UID, PV-Modul-Leistung (DC), Netzspannung, Frequenz und Temperatur.

|                   |                  | 0              |
|-------------------|------------------|----------------|
|                   | Module           |                |
| 179 359<br>100001 |                  |                |
|                   |                  |                |
|                   |                  |                |
|                   |                  |                |
|                   |                  |                |
| ECU:2162          | 00000019 2020-1: | 2-18 15:30     |
| 1000ve            |                  | k<br>Workspace |
| =                 | 0                | <              |

### 4.11 Data

Hier können Sie die Leistungsdaten Ihrer PV-Anlage einsehen, über einen Tag (daily), eine Woche (weekly), einen Monat (monthly) oder ein Jahr (yearly).

Power = die über die jeweils letzten 5 Minuten gemittelte Leistungin Watt

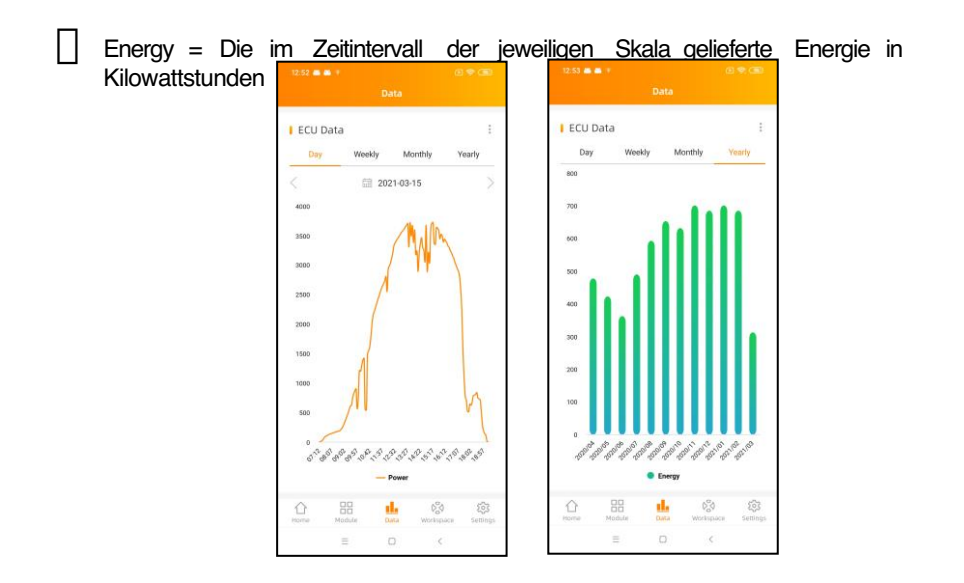

#### 4.12 Fortschritt der Wechselrichterverbindung

- Diese Menüoption zeigt den Verbindungsfortschritt und die Kommunikationsqualität zwischen Mikrowechselrichter und ECU an. 100% bedeutet, dass die Verbindung bereitgestellt ist.
- Die mit "OK" angezeigten Mikrowechselrichter sind richtig verbunden.
- Bei mehr als einem blauen Balken ist die jeweilige Verbindung nutzbar.

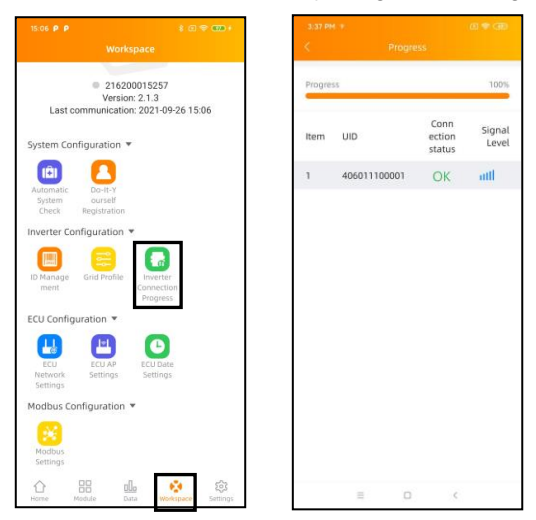

### 4.13 Automatische Systemüberprüfung

- Nach der Inbetriebnahme der ECU können Sie mit Hilfe der Menüoption "Automatic System Check" (Automatische Systemüberprüfung) die korrekte Kommunikation und Produktion der einzelnen Mikrowechselrichter überprüfen.
- Bei Bedarf werden einige grundlegende Tipps zur Fehlerbehebung gegeben.

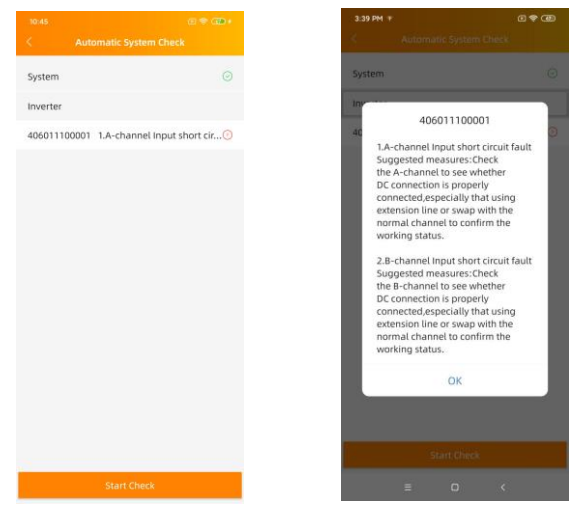

### 4.14 ECUAP Settings (Hotspoteinstellungen)

- Diese Menüoption kann verwendet werden, wenn Sie das Standardpasswort des ECU-Hotspotsändern möchten.
- Bitte verbinden Sie sich zuerst mit dem ECU-Hotspot, öffnen Sie das Menü "ECU AP Settings" und ändern Sie das Passwort wie gewünscht.
- Wenn Sie die ECUzurücksetzen, wird das Passwort auf 88888888 zurückgesetzt.

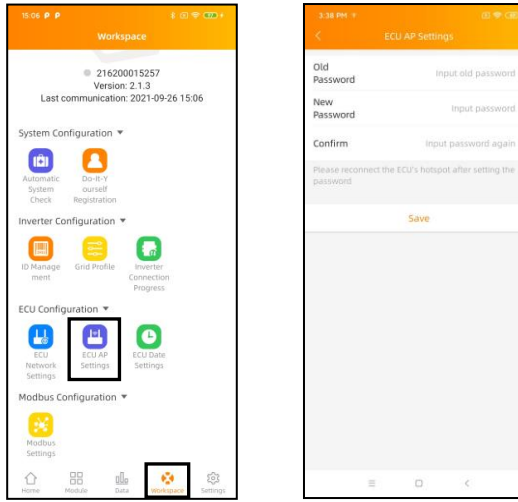

### 4.15 Do-It-Yourself(DIY): EMA Registrierung in Eigenregie

- Diese Menüoption ist nur für Do-It-Yourself-Installateure gedacht: Esermöglicht Endbenutzern, ihr EMA-Konto ohne Unterstützung eines Installateurs selbst zu erstellen. Sie können später über die EMA APPauf ihr Konto zugreifen.
- Sobald die ECU ordnungsgemäß in Betrieb genommen wurde, rufen Sie den Menüpunkt "Do it Yourself Registration" auf und folgen Sie den Anweisungen, um Ihr eigenes EMA-Konto zu erstellen.
- Stellen Sie sicher, dass Sie Ihr Mobilgerät mit dem lokalen Internet (also nicht mit dem HotSpot der ECU) verbunden haben, bevor Sie zum Abschluss der Registrierung auf "Sync EMA"tippen.

| System Configuration *                                          | 13:32 (B) 🛠 Car     |   |
|-----------------------------------------------------------------|---------------------|---|
|                                                                 | < Personal Info     |   |
| Automatics Desco-v<br>System managementer<br>Chara magazitation | ECU information     |   |
| Please connect to the FCU AP first and                          | ECU ID              |   |
| then go to the ID management page to<br>obtain the UID.         | 21500000200         |   |
| OK                                                              | Time Zone           |   |
|                                                                 | Europe/Paris        |   |
| Matteries Sattings Sattings                                     | UID                 |   |
| Meter Configuration                                             | 406011100001        |   |
| Martine<br>Sectoring                                            | Account information |   |
| Co BB alla Co Co                                                | User name *         |   |
| = 0 ¢                                                           | diytest             |   |
|                                                                 | Password *          |   |
|                                                                 |                     | ŝ |
|                                                                 | Full name *         |   |
|                                                                 | 11111               |   |
|                                                                 | Email *             |   |
|                                                                 | diy@gmail.com       |   |
|                                                                 | = 0 <               |   |

### 4.16 Settings (Einstellungen)

In diesem Grundmenü können Sie die Sprache ändern: Englisch, Französisch, Spanisch, Portugiesisch, Polnisch, Chinesisch (vereinfacht) und Chinesisch (traditionell). Weitere Übersetzungen, unter anderem auf Deutsch, sind in Arbeit.

| a a t                  | (B) 🧇 (BD) | 13:00 <b>m m</b> + | (B) 🌩 (B) | 13.00 <b>= =</b> ≠ © ♥ Œ<br>< About                                                                                                    |
|------------------------|------------|--------------------|-----------|----------------------------------------------------------------------------------------------------|
| Language               | -5-        | English            | ~         | EMA Manager                                                                                                    |
| bout                   | 5          | 中文                 |           | Introduction<br>EMA Manager is a maintenance application designed<br>by Apostems. It is a one-stop working software                                                                                                    |
| Logout Current Account |            | 繁體中文               |           | for installers, integrating registration, monitoring,<br>maintenance and management, helping installers<br>reduce maintenance costs and improve maintenance<br>efficiency.                                                                                         |
|                        |            | Español            |           | Main Function                                                                                                    |
|                        |            | Français           |           | <ol> <li>Home<br/>Display multiple reports of installer, analyzing the<br/>operation and production, helping them evaluate own<br/>business development trends.</li> </ol>                                                                                         |
|                        |            | Português          |           | <ol> <li>User</li> <li>Display the user record of the installer, Provide search<br/>and quick screening functions to help installers quickly<br/>user to enter his management page, view the running<br/>status of his system, and maintain his system.</li> </ol> |
|                        |            |                    |           | <ol> <li>Worksapce         Provide manage functions from multiple dimensions,<br/>assist installers to complete daily maintenance works,<br/>such as user management, system maintenance, and<br/>performance analysis.     </li> </ol>                            |
|                        |            |                    |           | <ol> <li>Settings</li> <li>Provide a variety of settings.</li> </ol>                                                                                                    |
|                        |            |                    |           | 5. ECU Local Configuration                                                                                                    |
|                        |            |                    |           | Connect ECU local Wi-Fi to configure directly at the<br>customer site.                                                                                                    |
|                        |            |                    |           | Privacy Policy                                                                                                    |
|                        |            |                    |           | More information:                                                                                                    |
| Hadada Curta Workspace | Settings   |                    |           | https://www.apsystems.com/<br>@ Copyright APsystems2021. All Rights Reserved                                                                                                    |
|                        |            |                    | 2022      |                                                                                                    |

# 5. TechnischeDaten

| Kommunikationsschnittstellen                  |                                                |
|-----------------------------------------------|------------------------------------------------|
| WLAN-Schnittestelle(zu Router/Mobilgerät)     | 802.11g/n - 2412MhZ-2472MhZ, 16.56dBm          |
| Dratloskommunikation mit Wechselrichtern      | ZigBee-2405Mhz-2480Mhz, 9.50 dBm               |
| Ethernetschnittstelle (zum Router, nur ECU-R) | 10/100M Auto-sensing, Auto-negotiation         |
| Sicherheitsstandard Drahtlosbverbindungen     | WEP,WPA2-PSK                                   |
| Modulation                                    | DSSS, OFDM                                     |
| Übertragungsmodus                             | Duplex                                         |
| Antennenart                                   | Externe Schraubantene, SMA Stecker             |
| Stromzufuhr                                   |                                                |
| 230V-Netzadapter                              | 5V, 2A                                         |
| Leistungsaufhnahme                            | 1.7W                                           |
| Maximalzahl verbundener Wechselrichter(*)     | 1-100                                          |
| Mechanische Daten                             |                                                |
| Abmessingen (L×H×B)                           | 122mm×87mm×25mm                                |
| Gewicht                                       | 150g                                           |
| Umgebungstemperaturbereich                    | -20°Cbis +65°C                                 |
| Kühlung                                       | Natürliche, lüfterlose Konvektion              |
| Gehäuseschutzart                              | Indoor - NEMA1 (IP20)                          |
| Zertifikate und Konformität                   |                                                |
|                                               | IEC60950-1, EN60950-1, IEC60529, EN60529,      |
|                                               | ANSI/UL60950-1,                                |
| Konformität                                   | CAN/CSAC22.2 No.60950-1, UL50E, FCCpart 15,    |
|                                               | EN61000-6-1,                                   |
|                                               | EN61000-6-3, ICES-003, ASNZS60950-1, GB/T17799 |

(\*): Die maximale Anzahl von Mikrowechselrichtern pro Steuergerät kann je nach Größe und Anordnung des PV-Generators, dem maximalen Abstand zwischen Steuergerät und Mikrowechselrichtern im Generator und Hindernissen (dicke Betonwand, Metalldach) variieren. Eine ECU-Bunterstützt jedoch nie mehr als für vier PV-Module benötigte Mikrowechselrichter.

Änderungen der technischen Daten ohne vorherige Ankündigung vorbehalten.

Bitte vergewissern Siesich, dass Sie das aktuellste Dokument verwenden, das Sieunter <u>emea.APsystems.com</u>finden . DiesesGerät erfüllt die Anforderungen von Teil 15 der FCC-Bestimmungen.Der Betrieb unterliegt den folgenden zwei Bedingungen: (1) Dieses Gerät darf keine schädlichen Interferenzen verursachen, und (2) dieses Gerät muss alle empfangenen Interferenzen akzeptieren, einschließlich Interferenzen, die einen unerwünschten Betrieb verursachen können.

Diesesdigitale Gerät der Klasse Bentspricht der kanadischen Norm ICES-003.

2022/19/08 REV7.4\_GER

# 6. Entsorgung

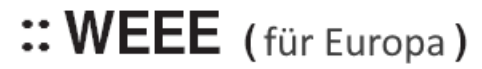

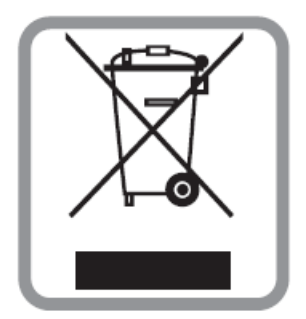

#### **EntsorgungIhres Altgerätes**

- 1. Wenn dieses Symbol der durchgestrichenen Mülltonne auf einem Produkt angebracht ist, bedeutet dies, dass das Produkt unter die europäische Richtlinie 2002/96/EGfällt.
- Alle elektrischen und elektronischen Produkte sollten getrennt vom Hausmüll über die von der Regierung oder den örtlichen Behörden benannten Sammelstellen entsorgt werden.
- 3. Die korrekte Entsorgung Ihres Altgeräts trägt dazu bei, mögliche negative Folgen für die Umwelt und die menschliche Gesundheit zu vermeiden.
- N\u00e4here Informationen zur Entsorgung Ihres Altger\u00e4ts erhalten Sie bei Ihrer Stadtverwaltung, dem Abfallentsorgungsdienst oder dem Gesch\u00e4ft, in dem Sie das Produkt gekauft haben.

### VORSICHT

#### Der Austauschder Batterie darf nur von Fachleuten vorgenommen werden.

#### VerschluckenSie die Batterie nicht, es besteht Verbrennungsgefahr.

Dieses Produkt enthält eine Knopfzellenbatterie. Wenn die Knopfzellenbatterie verschluckt wird, kann sie innerhalb von nur 2 Stunden schwere innere Verbrennungen verursachen, die zum Todführen können. Halten Sie neue und gebrauchte Batterien von Kindern fern. Wenn Sie glauben, dass Batterien verschluckt oder in ein Körperteil eingedrungen sein könnten, suchen Siesofort einen Arzt auf.

# 7. Kontaktinformation

#### ALTENERGYPOWER SYSTEMInc.

#### www.APsystems.com

#### **APsystems Jiaxing China**

No. 1, Yatai Road, Nanhu District, Jiaxing, Zhejiang, CHINA Tel: +86 573 8398 6967 eMail: info@altenergy-power.com

#### **APsystems Shanghai China**

B305 No. 188, Zhangyang Road, Pudong, Shanghai, CHINA Tel: +86 021 3392 8205 eMail: <u>info@altenergy-power.com</u>

#### **APsystems Australia**

Suite 502, 8 Help Street, Chatswood NSW2067, AUSTRALIEN Tel: +61 (0)2 8034 6587 eMail: info@altenergy-power.com

#### **APsystems America**

600 Ericksen Ave NE, Suite 200 Seattle, WA 98110, USA Tel: 844-666-7035 eMail: info@APsystems.com

#### **APsystems Europe**

Rue des Monts dor ZACde Folliouses Sud-LesEchets 01700 Miribel, FRANKREICH Tel: +33-481 65 60 40 eMail: emea@APsystems.com

Karspeldreef 8, 1101 CJAmsterdam, NIEDERLANDE Tel: +31-85-3018499 eMail: info.emea@APsystems.com

#### **APsystems** Mexico

AV. Lazaro Cardenas 2850-5° Piso, Colonia Jardines del Bosque C.P. 44520, Guadalajara, Jalisco, MEXICO Tel:52 (33) -3188-4604 01 800 890 6030 eMail: <u>info.latam@APsystems.com</u>